## **HOW TO USE THE MAXON E-PORTAL** maxonportal.maxonlift.com

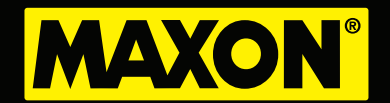

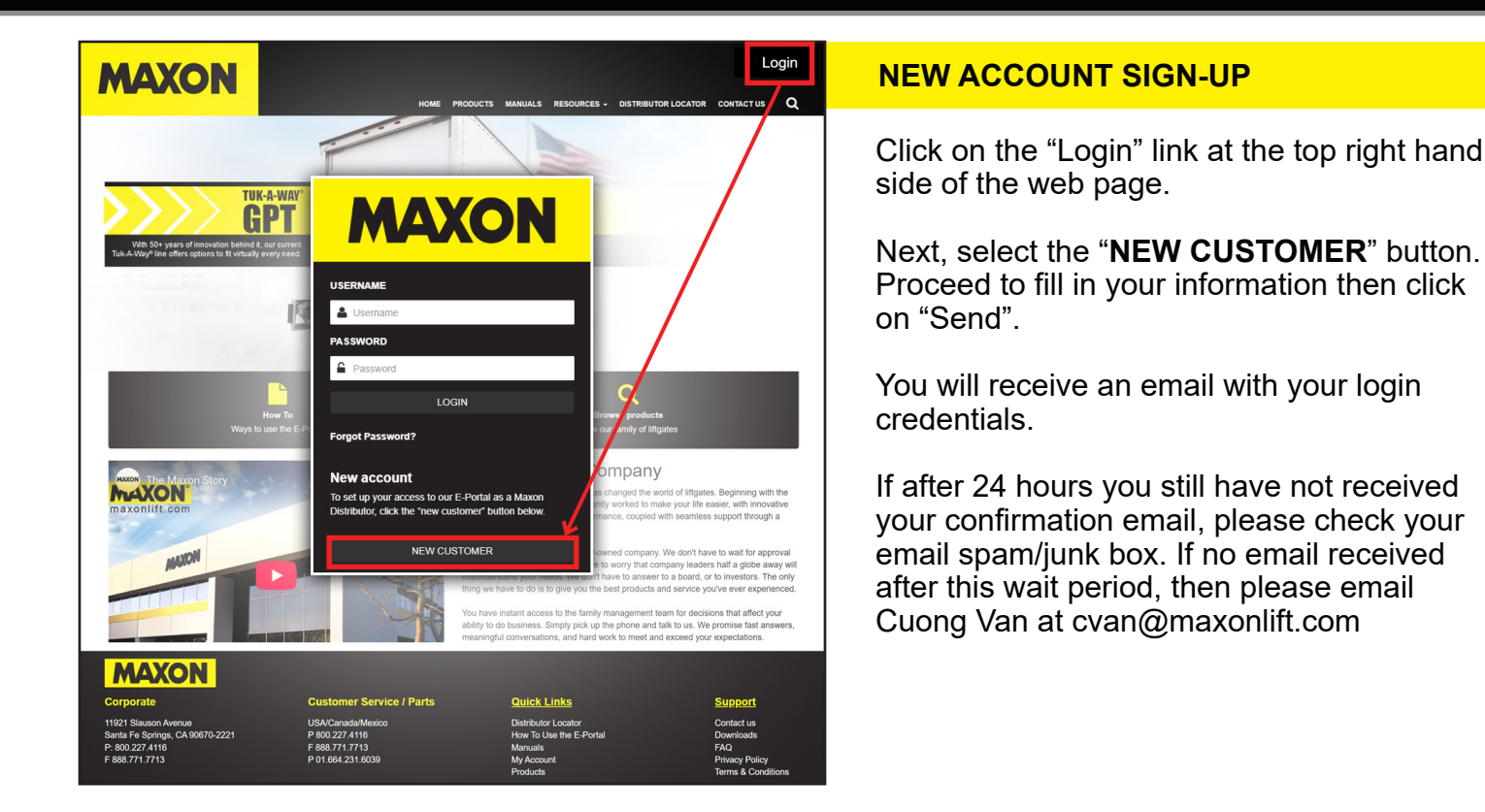

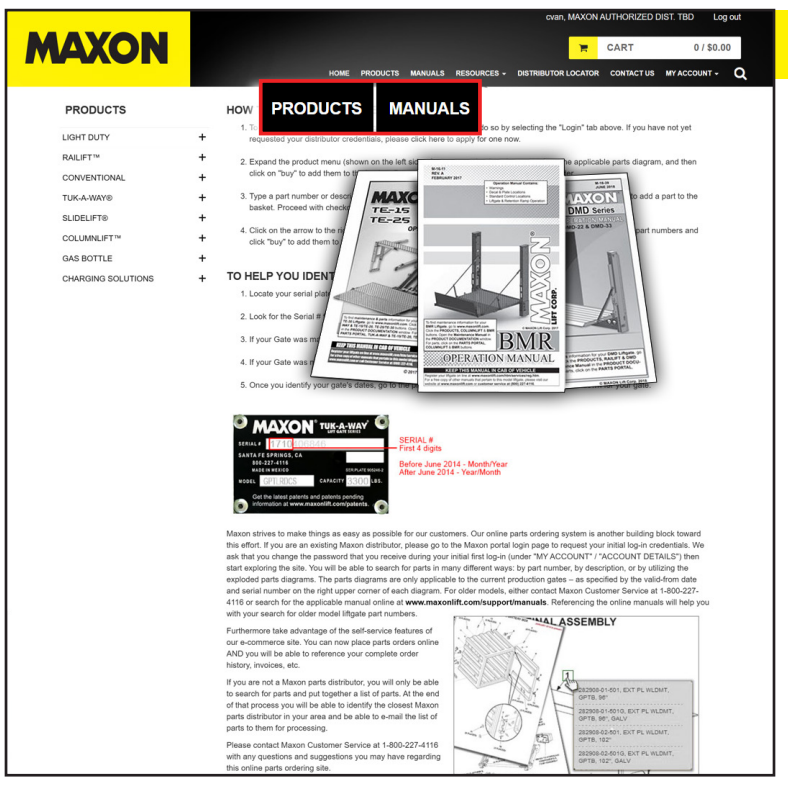

#### **NAVIGATING THE MAIN MENU**

Here's an overview of the menu items that you will be able to utilize once you're logged into the portal:

#### **PRODUCTS:**

Browse Maxon parts diagram, view parts breakdown, and add parts to cart

#### MANUALS:

Access manuals for current and previous liftgate models

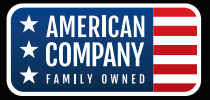

## **HOW TO USE THE MAXON E-PORTAL** maxonportal.maxonlift.com

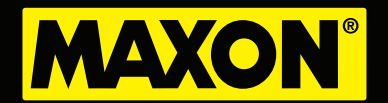

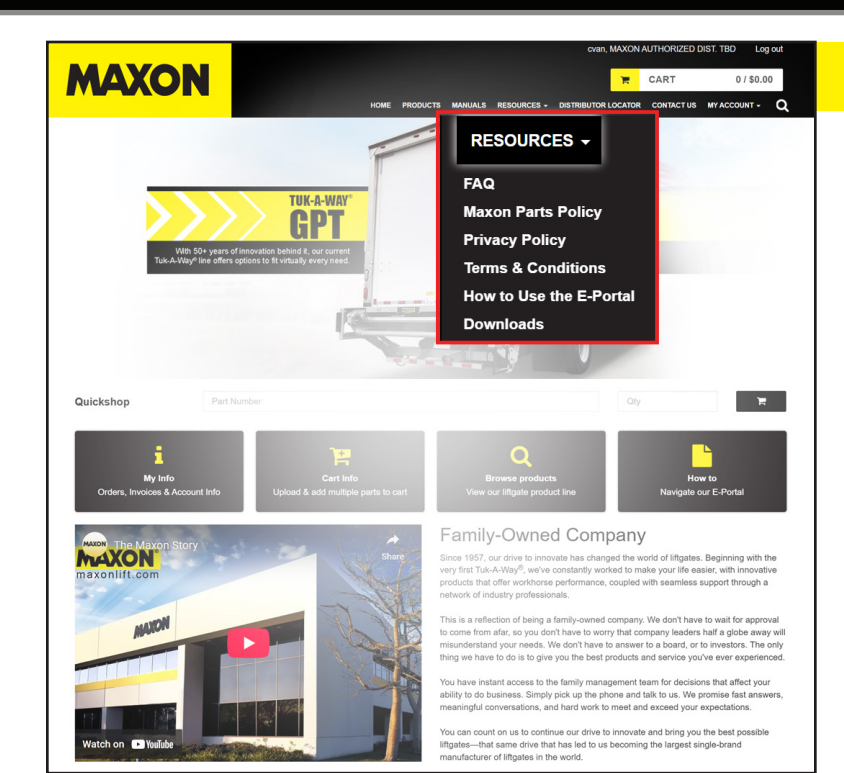

#### NAVIGATING THE MAIN MENU (continued)

#### **RESOURCES:**

#### FAQ

G Frequently asked questions are answered here

#### MAXON PARTS POLICY:

G Overview of Maxon's Parts Policy including purchased parts return procedure

#### **PRIVACY POLICY:**

Save and archive products for quick access on future orders

#### **TERMS & CONDITIONS:**

G Information on Maxon Website Terms and Conditions

#### How to Use the E-Portal:

G A tutorial on how to use the Maxon E-Portal

#### **DOWNLOADS:**

G Downloadable PDFs such as Maxon Price book and Distributor Product Handbook

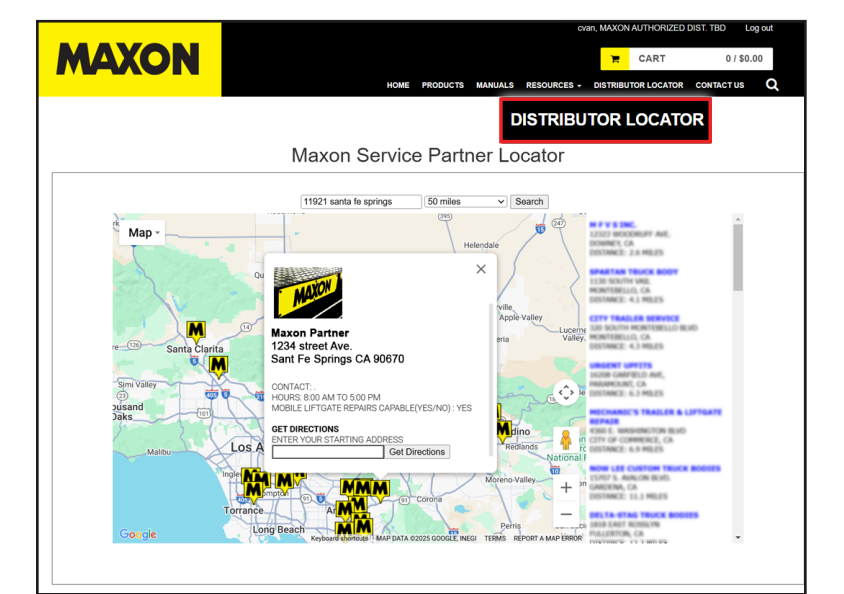

#### **DISTRIBUTOR LOCATOR:**

Search tool utilized to find Maxon service providers in your area

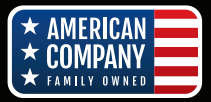

## **HOW TO USE THE MAXON E-PORTAL** maxonportal.maxonlift.com

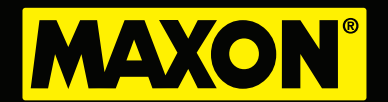

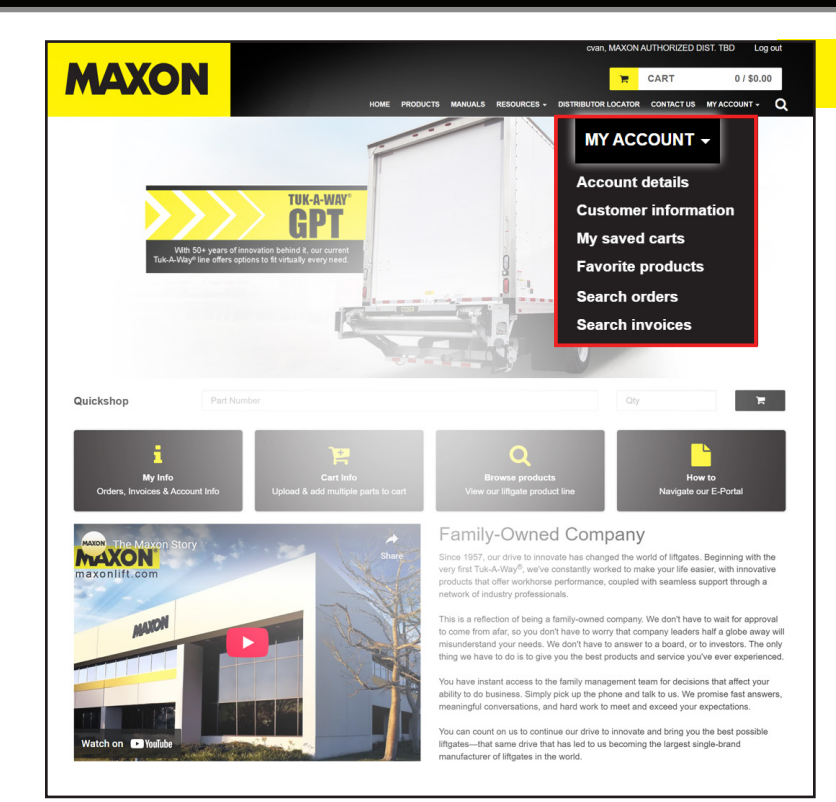

#### NAVIGATING THE MAIN MENU (continued)

#### **MY ACCOUNT:**

#### ACCOUNT DETAIL:

G Manage your passwords and product tree settings

#### **CUSTOMER INFORMATION:**

G Account information including account number, location and credit limits

#### **MY SAVED CARTS:**

Save and archive all products in a cart for quick access on future orders

#### **FAVORITE PRODUCTS:**

Save and archive products for quick access on future orders

#### **SEARCH ORDER:**

Search open/close orders for your account

#### **SEARCH INVOICES:**

Search open/close invoices for your account

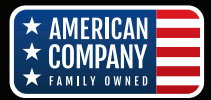

# HOW TO USE THE MAXON E-PORTAL maxonportal.maxonlift.com

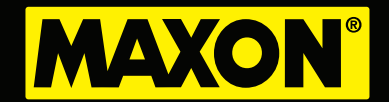

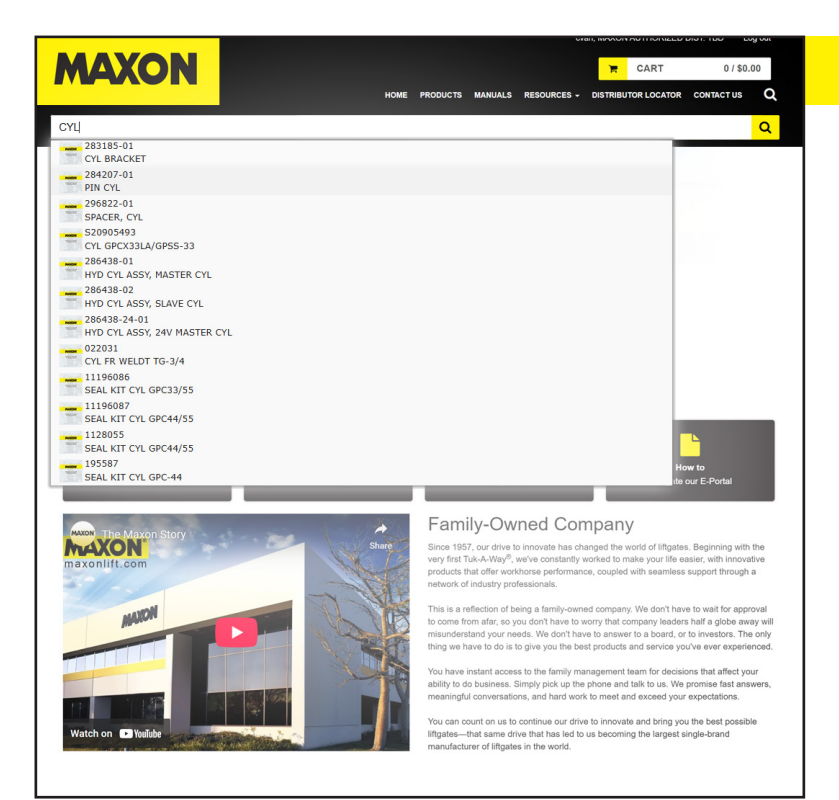

### WAYS TO PLACE PARTS ORDERS

There are multiple ways to purchase parts

#### **SEARCH BOX:**

Use the search feature to look up parts. Simply type in a part number or description of a part. The system will display related parts according to entry.

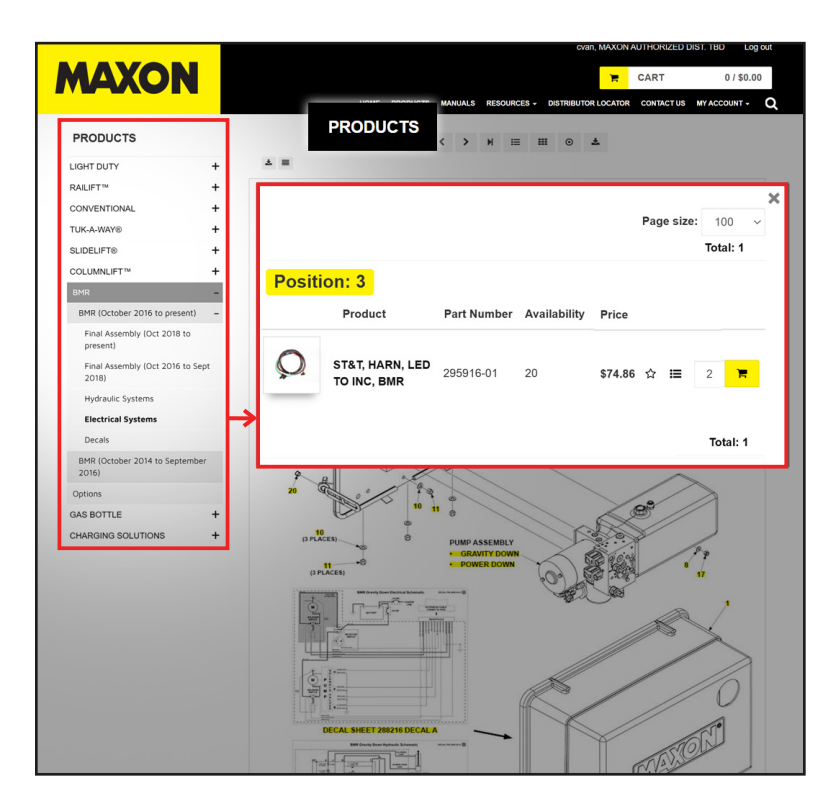

#### PARTS DIAGRAM:

2 Refer to the "PRODUCTS" drop down list to select your liftgate of choice. Making a selection will prompt the system to display a diagram of parts.

You can select a part on the diagram and add it to your cart to purchase.

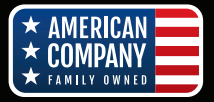

## HOW TO USE THE MAXON E-PORTAL maxonportal.maxonlift.com

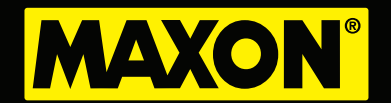

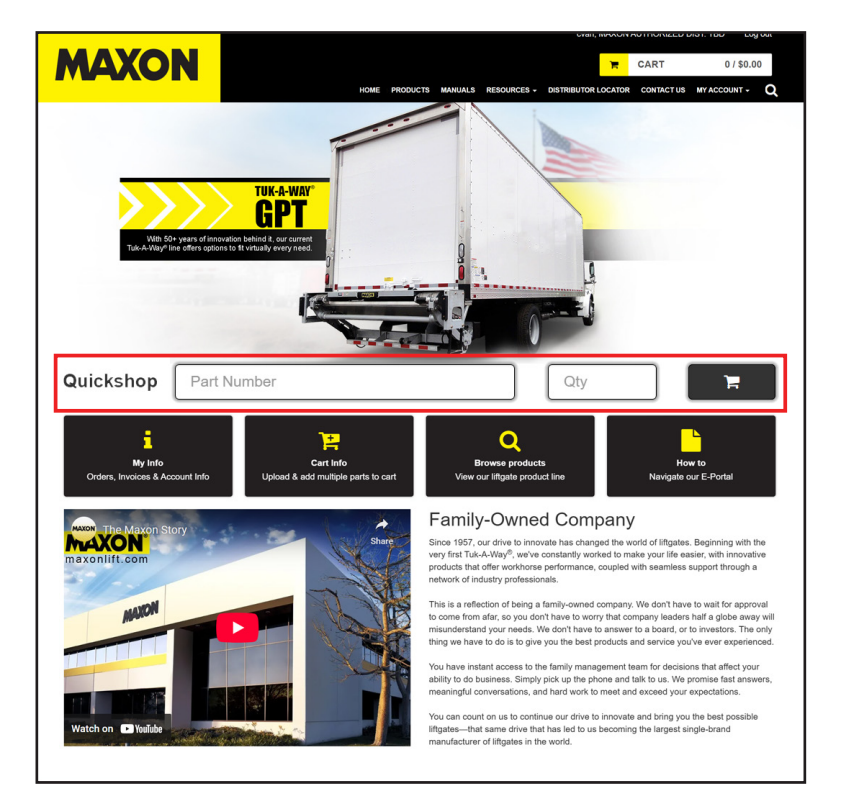

#### **QUICKSHOP:**

You can utilize the "Quickshop" field that is found throughout the E-portal to quickly look up a specific part by name or number. You will be able to automatically update your cart with that specific part.

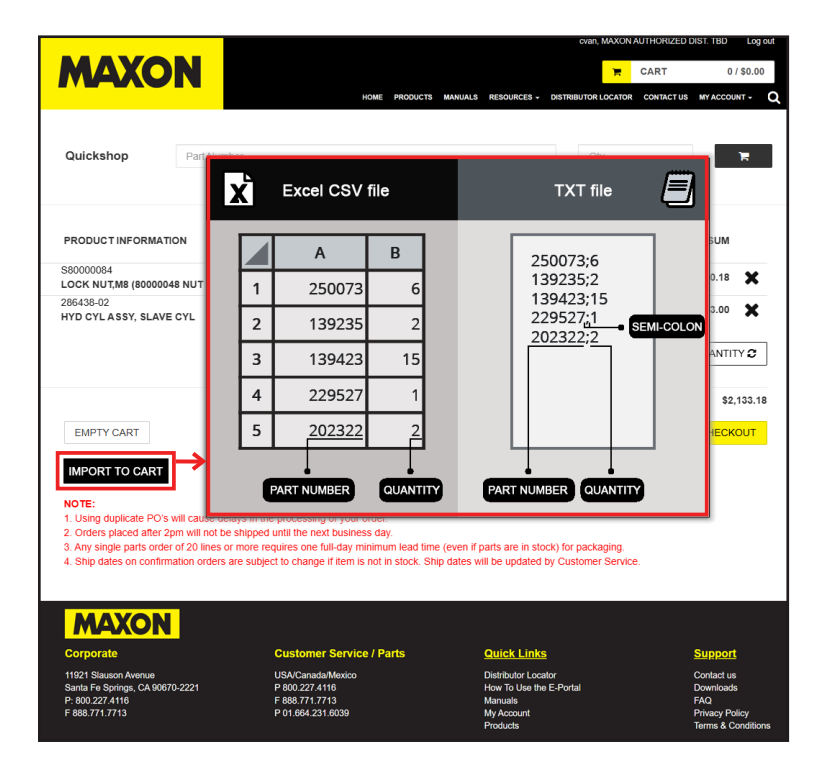

#### M-292-0225

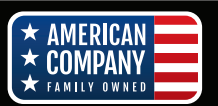

Maxon Lift Corp. 11921 Slauson Ave., Santa Fe Springs, CA 90670 800.227.4116 Fax 888.771.7713 www.maxonlift.com

#### **IMPORTING YOUR ORDERS:**

Prior to importing your parts list to your cart, you need to create a shopping list.You can create the list in Excel or Notepad. In Excel, create one column for part number and one column for quantity. In Notepad, list your parts and to the right of the part input the quantity. Save your file.

Click on the **F** icon to go to the checkout page. Then click on the "IMPORT CART" button and upload your saved file to your cart.

The cart will update automatically. Now you are ready to check out.

Please contact our Customer Service department if you need further assistance. (800) 227-4116